建築計画概要書等窓口閲覧システム 建築計画概要書 検索方法

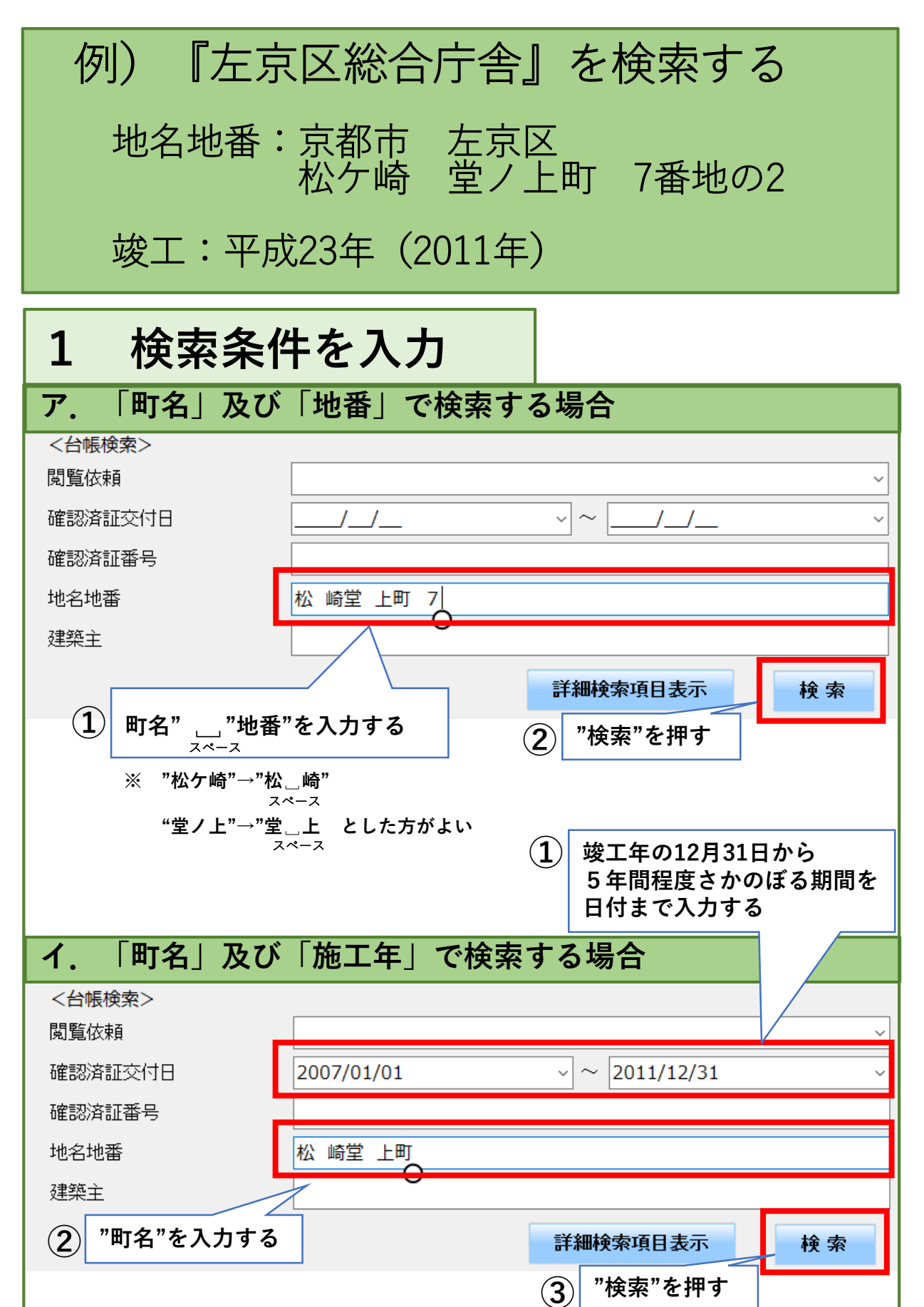

## 2 検索結果を確認 対象レコードを選択してください 縦スクロールバーで全ての検索結果を確認する 閲覧 確認済証交付日 確認済証番号 依頼 1978/01/26 0:00:00 7左 \*\*\*\* 京都市左京区松 1982/04/05 0:00:00 8 2 左 \*\*\*\* 京都市左京区松州 1995/11/22 0:00:00 H 0 7 認建京市 \*\*\*\* 京都市左京区松ヶ 1997/07/15 0:00:00 H 0 9 認建京市 \*\*\*\* 京都市左京区松ケ 2002/12/13 0:00:00 日14確認建築京都確評 \*\*\* 京都市左京区松州 横スクロールバーで "確認済証交付日" 閲覧 物件詳細 (概要書 "地名地番" "建築主" 等を確認する 3 閲覧依頼

1・2・3号機

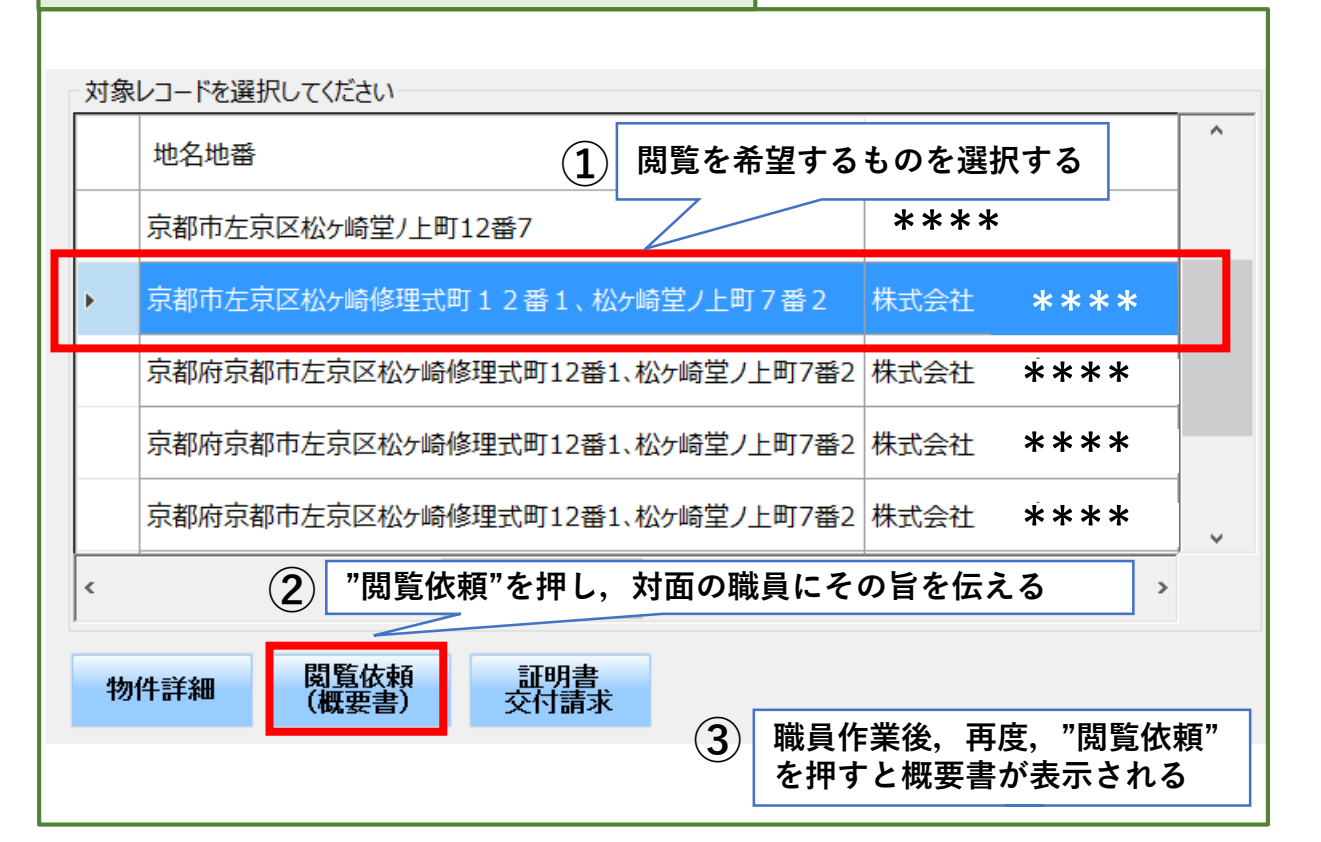